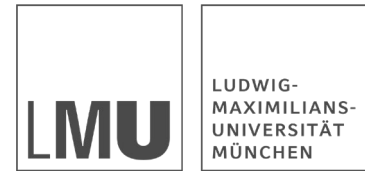

SCHOOL OF MANAGEMENT INTERNATIONAL RELATIONS CENTER

LMU MUNICH

## Exam registration step by step

Lilli Heininger heininger@lmu.de

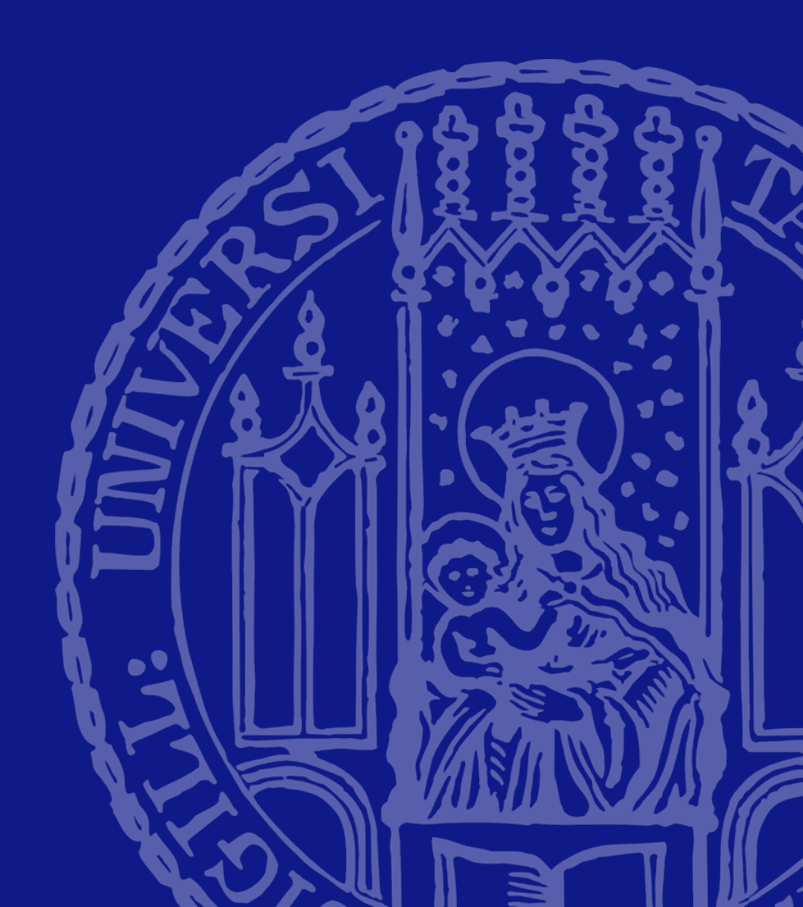

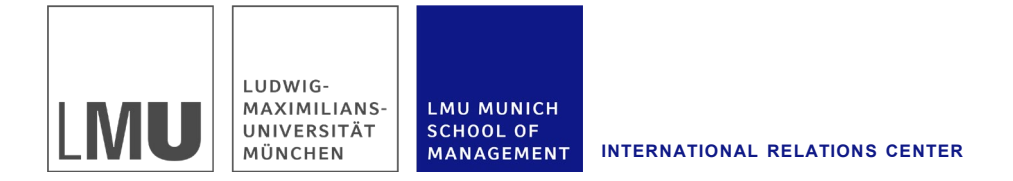

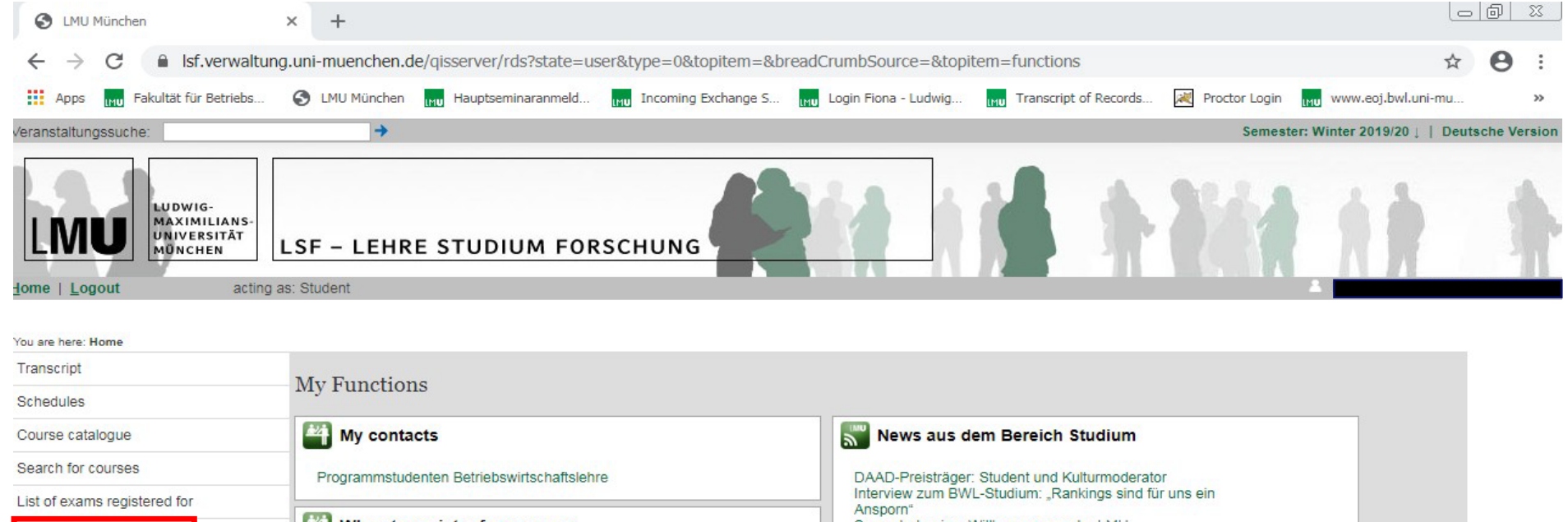

When to register for courses Semesterbeginn: Willkommen an der LMU Register for exams Stipendium: Think Digital Stipendium LMU-Fotowettbewerb: Die Gewinner stehen fest Register for courses Programmstudenten Betriebswirtschaftslehre Seminarprojekt zu den Evangelischen Studierendengemeinden: Spiegelbild der Gesellschaft Lehre@LMU: Im Dienste der Neugier Ein Jahr Classical Studies: Die Antike studieren mit "Classical Studies\* Click here for exam registration Golf Community: Golfen als Karrierestart Kunst und Multimedia: Studierende suchen in Ausstellung nach Identität

HIS:

Stay abroad

🚱 Hilfe

automatische Abmeldung in 19:37 Minuten

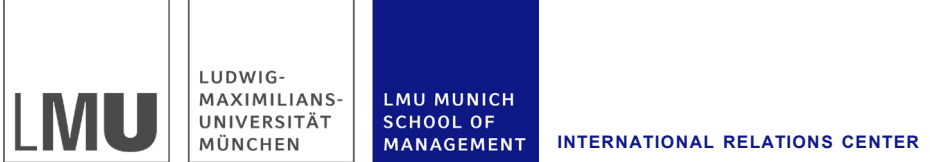

| Veranstaltungssuche:                              | → Deutsche                                                                                                    |  |  |  |
|---------------------------------------------------|----------------------------------------------------------------------------------------------------|--|--|--|
| LUDWIG-<br>MAXIMILIANS-<br>UNIVERSITÄT<br>MONCHEN | LSF - LEHRE STUDIUM FORSCHUNG                                                                                                    |  |  |  |
| nome   Logout act                                 | ng as, sludent                                                                                                    |  |  |  |
| You are here: Home 🕨 Register for exams           |                                                                                                    |  |  |  |
| Transcript                                        |                                                                                                    |  |  |  |
| Schedules                                         | Important information on exam registration Please read carefully!                                                                                                    |  |  |  |
| Course catalogue                                  |                                                                                                    |  |  |  |
| Search for courses                                |                                                                                                    |  |  |  |
| List of exams registered for                      | As an exchange student, you cannot use this function to register for exams. Please make sure the course you want to be examined in is in your schedule and that your lecturer is                                                                                                    |  |  |  |
| Register for exams                                | aware of the fact that you want to take an exam. He or she will be able to register your grade in a separate function in LSF.                                                                                                    |  |  |  |
| Register for courses                              | Business Studies/Economics/Business and Economics Education                                                                                                    |  |  |  |
| Stay abroad                                       | Registration for the exams serves as a basis for exam organization. We do not check if you are entitled to participate in the respective exam. To check, please refer to the examination and study regulations of the Bachelor's or Master's program you are enrolled in. In case of registration problems please contact isc@bwl.lmu.de.                                                                                                    |  |  |  |
| << Hide menu                                      |                                                                                                    |  |  |  |
| <ul> <li>Hilfe</li> </ul>                         | Important: To continue please tick "I accept" and press "Next".         Important: To continue please tick "I accept" and press "Next".         Important: To continue please tick "I accept" accept accept to the please tick "I accept" accept to the please tick accept to the please tick accept to the |  |  |  |

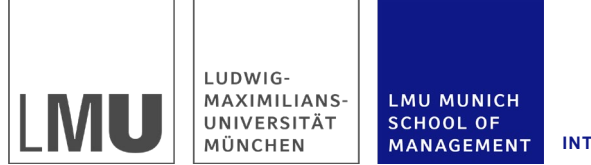

ENT INTERNATIONAL RELATIONS CENTER

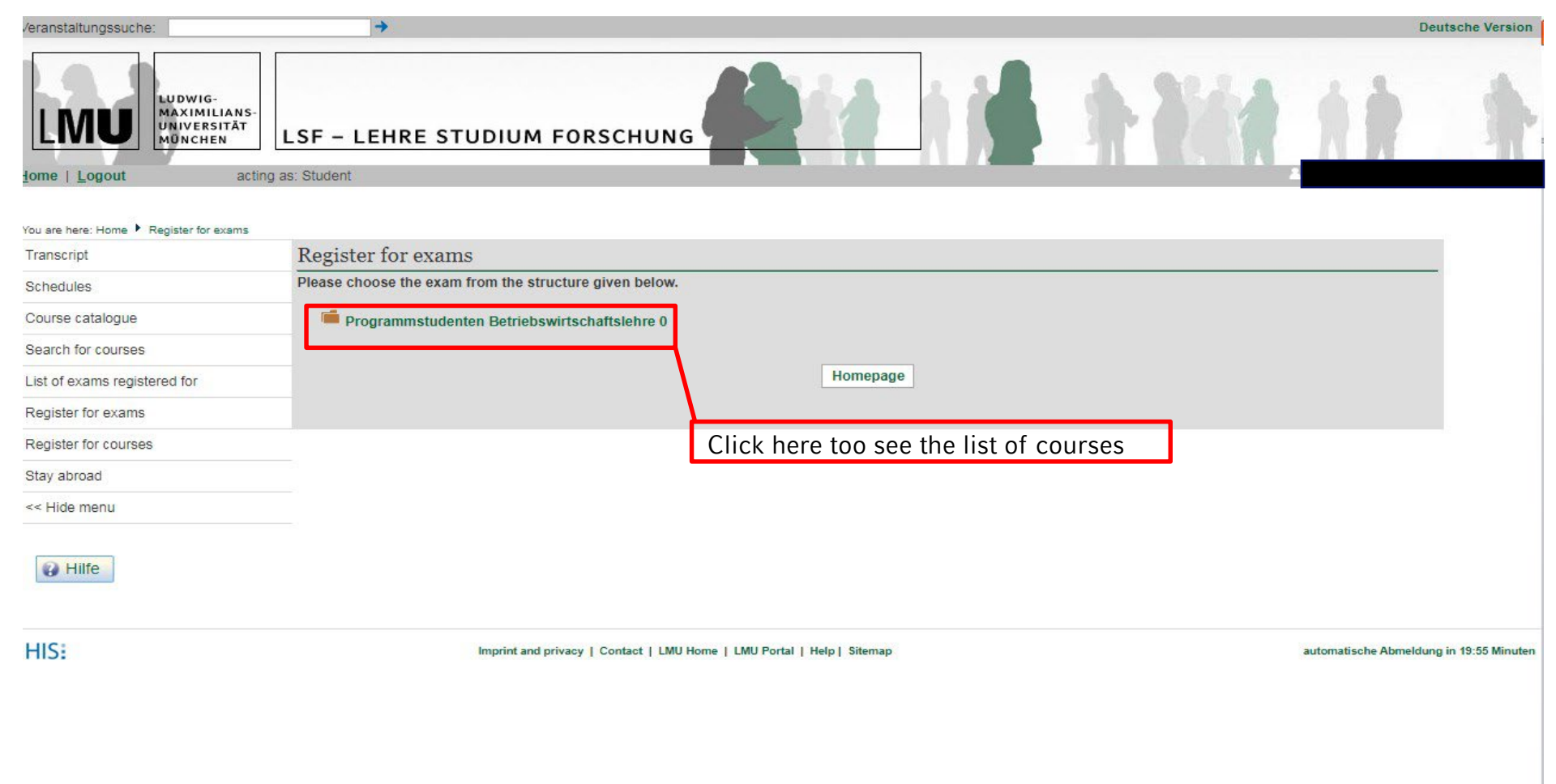

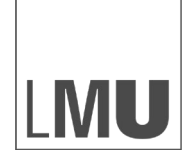

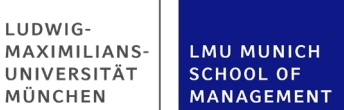

INTERNATIONAL RELATIONS CENTER

U 64193 Asian Business Management (Seminar & Proseminar) 1 70176 Einführung in die Wirtschaftspädagogik (Vorlesung & Übung) 90002 Strategie und Marketing f
ür Nebenfachstudierende (Vorlesung) 500003 Unternehmensrechnung (Vorlesung) 500019 Digitale Unternehmung (Vorlesung) 500025 Risk Management (Vorlesung) Date: 10.02.2020, Examiner: Richter, Andreas - register for exam 500026 People and Organization (Vorlesung) 600034 Electronic Markets (Vorlesung und Übung) 600073 Advanced Risk Management (Vorlesung & Übung) 600075 Frontiers in Strategy Research (Proseminar & Seminar) 0 600077 Accounting Theory (Vorlesung & Übung) 600080 Methods in Management (Vorlesung & Übung) 600082 Strategy and Leadership (Vorlesung & Proseminar) 600086 Competitive Strategy (Vorlesung & Übung) 606012 Behavioral Finance (Vorlesung & Übung) 606025 Advanced Human Resource Development (Vorlesung & Übung) 0 606073 Management Control Systems (Vorlesung & Seminar) 606086 Organization and Innovation (Vorlesung & Übung) 606102 Executive Leadership - Styles and Personalities (Proseminar & Seminar) 606103 Basics in Negotiations (Proseminar & Seminar) 606109 Empirical Research in Tax Accounting (Proseminar & Seminar) 606125 Advanced Strategic Marketing (Vorlesung & Proseminar) 606131 Applied Finance (Proseminar & Seminar) 606132 Advanced Stakeholder Management (Vorlesung & Proseminar) 606134 Empirics of Organizations (Proseminar & Seminar) 606154 Data Science for Business (Proseminar & Seminar) 0 606166 Key Topics in Leadership (Vorlesung & Übung) 606169 Executive Leadership - Styles and Personalities (Seminar) 0 606175 Innovating for Impact (Proseminar & Seminar) 606182 Intercultural Competence: Theory and Application (Vorlesung & Übung) 700074 Convincing Stakeholders (Vorlesung & Übung) 1 700075 New Products: From Ideas to Markets (Seminar & Proseminar) 700077 Basic Topics in Leadership and HR (Vorlesung & Übung) 900101 Mathematics for Economists (Lecture & Tutorial) 900102 Econometrics (Lecture & Tutorial)

Click on the course title first and then "register for exam"

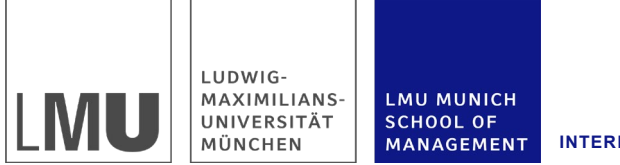

1ENT INTERNATIONAL RELATIONS CENTER

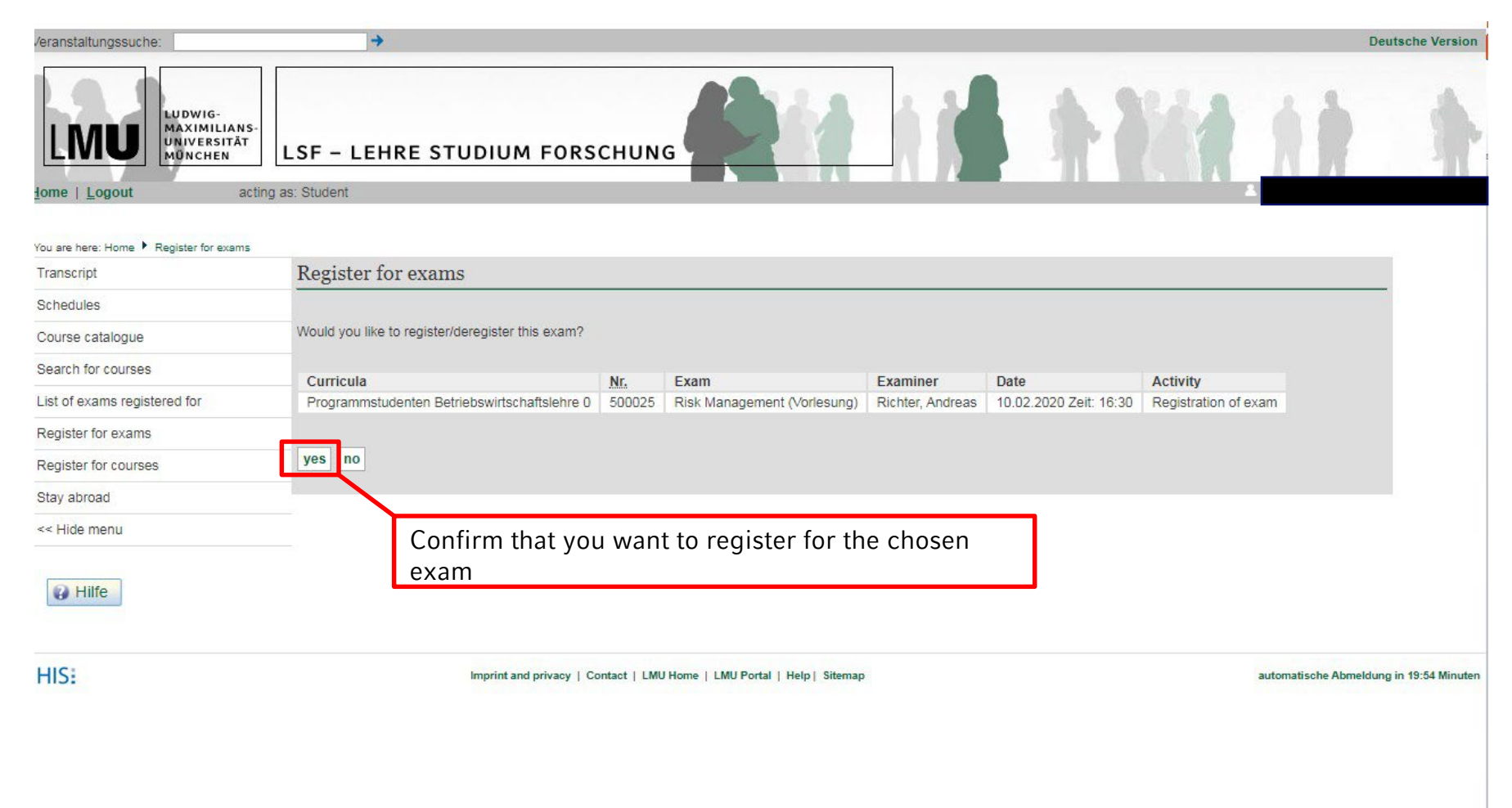

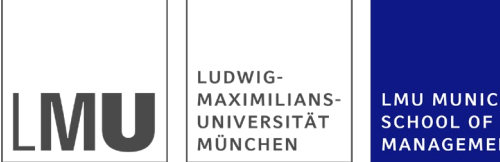

LMU MUNICH SCHOOL OF MANAGEMENT INTERNATIONAL RELATIONS CENTER

| /eranstaltungssuche:                          | +                                                     | Semester: Wi                                                                                                    | nter 2019/20 ↓   Deutsche Version     |
|-----------------------------------------------|-------------------------------------------------------|----------------------------------------------------------------------------------------------------|---------------------------------------|
| LUDWIG-<br>MAXIMILIA<br>UNIVERSITĂ<br>MÜNCHEN | LSF – LEHRE STUDIUM FORSCHUNG                         |                                                                                                    |                                       |
|                                               |                                                       |                                                                                                    |                                       |
| Transcrint                                    |                                                       |                                                                                                    |                                       |
| Sebedules                                     | My Functions                                          |                                                                                                    |                                       |
| Course catalogue                              | My contacts                                           | News aus dem Bereich Studium                                                                                                    |                                       |
| Search for courses                            | Programmstudenten Betriebswirtschaftslehre            | DAAD-Preisträger: Student und Kulturmoderator<br>Interview zum BWL-Studium: "Rankings sind für uns ein                                                                                 |                                       |
| Register for exams                            | When to register for courses                          | Ansporn"<br>Semesterbeginn: Wilkommen an der LMU<br>Stingedium: Think Digital Stingedium                                                                                               |                                       |
| Register for courses                          | Programmstudenten Betriebswirtschaftslehre            | LMU-Fotowetbewerb: Die Gewinner stehen fest<br>Seminarprojekt zu den Evangelischen                                                                                                    |                                       |
| Stay abroad                                   |                                                       | <ul> <li>Studierendengemeinden: Spiegelbild der Gesellschaft<br/>Lehre@LMU: Im Dienste der Neugier</li> <li>Ein Jahr Classical Studies: Die Antike studieren mit. Classical</li> </ul> |                                       |
| Hilfe                                         | Check that you registered properly for all exams.     | Studies"<br>Golf Community: Golfen als Karrierestart<br>Kunst und Multimedia: Studierende suchen in Ausstellung<br>nach Identität                                                      |                                       |
|                                               |                                                       |                                                                                                    |                                       |
| HISE                                          | Imprint and privacy   Contact   LMU Home   LMU Portal | Help  Sitemap a                                                                                                    | utomatische Abmeldung in 19:57 Minute |
|                                               |                                                       |                                                                                                    |                                       |
|                                               |                                                       |                                                                                                    |                                       |
|                                               |                                                       |                                                                                                    |                                       |
|                                               |                                                       |                                                                                                    |                                       |
|                                               |                                                       |                                                                                                    |                                       |